Step 1: Go to https://utk.collegiatelink.net

Step 2: Sign in with your Net ID and password.

Step 3: Once you're logged in, click on your name in the top right corner and select "Involvement" from the drop-down menu.

|                                              |                                                                           | iogan — 🖬 🗙 |
|----------------------------------------------|---------------------------------------------------------------------------|-------------|
|                                              |                                                                           | s =         |
| 🗯 iCloud Calendar 🛛 🗋 Center for Leadership  |                                                                           |             |
| it at The University of Tennessee            | Home Events Organizations Campus Links - Administration ${f Q}$ - LOGAN - |             |
|                                              |                                                                           |             |
|                                              |                                                                           |             |
|                                              |                                                                           |             |
|                                              | LOGAN MAHAN                                                               |             |
|                                              |                                                                           |             |
|                                              | Involvement                                                               |             |
|                                              | Messages 2                                                                |             |
|                                              | Review 3                                                                  |             |
| n                                            | Register for the Student Ender ment Fair Settings                         |             |
| nust Re-Register with the Center for Student | Register for the Student Engagement Fair on 8/19 frc Support              |             |
|                                              | Pedestrian Walkway! Click Here to Register! Log Out                       |             |
|                                              |                                                                           |             |
|                                              | Car all any Organizations                                                 |             |
|                                              | See all my Organizations                                                  |             |
| These are aver 540                           | usus to get involved                                                      |             |
| There are over 540                           | vays to get involved.                                                     |             |

Step 4: On the next page, select "Experiences."

Step 5: Click the "Add Experience" dropdown menu and select the Leadership Studies Minor option that best fits the experience you're recording.

| Memberships                        | Events       | Experiences       | Interests | Service Hours | Submissions |
|------------------------------------|--------------|-------------------|-----------|---------------|-------------|
|                                    |              |                   |           |               |             |
| My Experience                      | S            |                   |           |               |             |
| ADD EXPERIENCE -                   |              |                   |           |               |             |
| Leadership Studies Minor: Academ   | nic Leadersh |                   |           |               |             |
| Leadership Studies Minor: Diversit | 5            |                   |           |               |             |
| Leadership Studies Minor: Service  | & Social Res | nces <sub>¢</sub> | Type ÷    |               |             |
| Leadership Studies Minor: Student  | Leadership   | )                 |           |               |             |

Step 6: Follow the prompts to fill out the form.

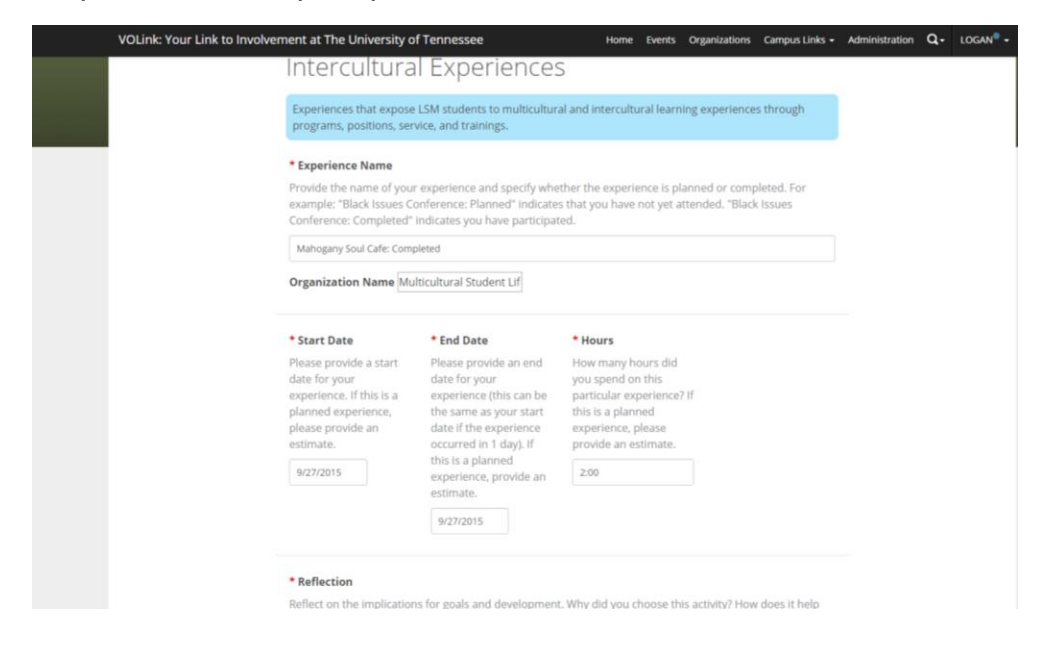

When you've finished and submitted the form, you'll be directed back to the "My Experiences" page and your new experience should appear. You can edit the experience at any time.

| ink: Your Link to Involvement at Th | e University of Ter | nnessee   |               | Home Events       | Organizations (   | Campus Links 👻  | Administration | n Q- | LOGAN® 🗸                   |                                          |
|-------------------------------------|---------------------|-----------|---------------|-------------------|-------------------|-----------------|----------------|------|----------------------------|------------------------------------------|
|                                     |                     | Му        | Involve       | ment              |                   |                 | Li             |      | Select<br>experi<br>Portfo | this tab to add<br>ences to your<br>lio. |
| Memberships Event                   | s Experiences       | Interests | Service Hours | Submissions       | Downloads         | Co-Curricul     | ar Transcript  |      |                            |                                          |
|                                     |                     |           |               |                   |                   |                 |                |      |                            |                                          |
| The Experience has been updated.    |                     |           |               |                   |                   |                 |                |      | ×                          |                                          |
| My Experiences                      |                     |           |               |                   |                   |                 |                |      |                            |                                          |
| ADD EXPERIENCE -                    |                     |           |               |                   |                   |                 |                |      |                            |                                          |
| Show All                            |                     |           |               |                   |                   |                 |                | C    | 2                          |                                          |
| Experience ÷                        | Last Modified -     | St        | atus÷ Type    | ÷                 |                   |                 |                |      |                            |                                          |
| Mahogany Soul Cafe: Completed       | 7/27/2016 11:33:2   | 21 AM A   | ccepted Leade | rship Studies Min | or: Diversity and | Intercultural E | xperiences     |      |                            |                                          |
| test                                | 7/26/2016 9:48:13   | AM A      | ccepted Leade | rship Studies Min | or: Academic Lea  | adership Endea  | avors          |      |                            |                                          |
| Showing 1 - 2 of 2                  |                     |           |               |                   |                   |                 |                | С    | lick here                  | to                                       |
|                                     |                     |           |               |                   |                   |                 |                |      |                            |                                          |

Step 7: To download experience for your portfolio, go to "Co-Curricular Transcript" [see image above] and click the "Create PDF." The abbreviated record of your experiences should download.